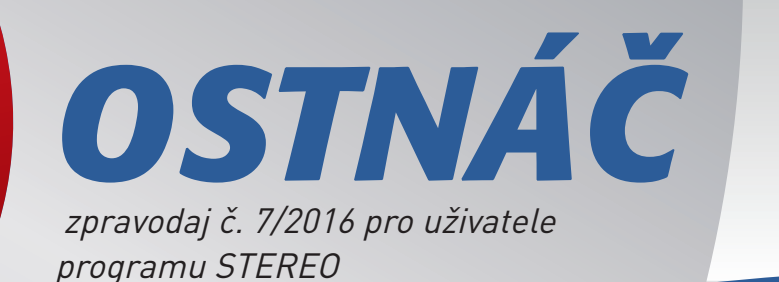

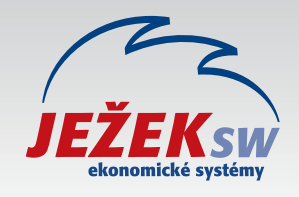

## **STEREO 25** Verze pro první vlnu eet

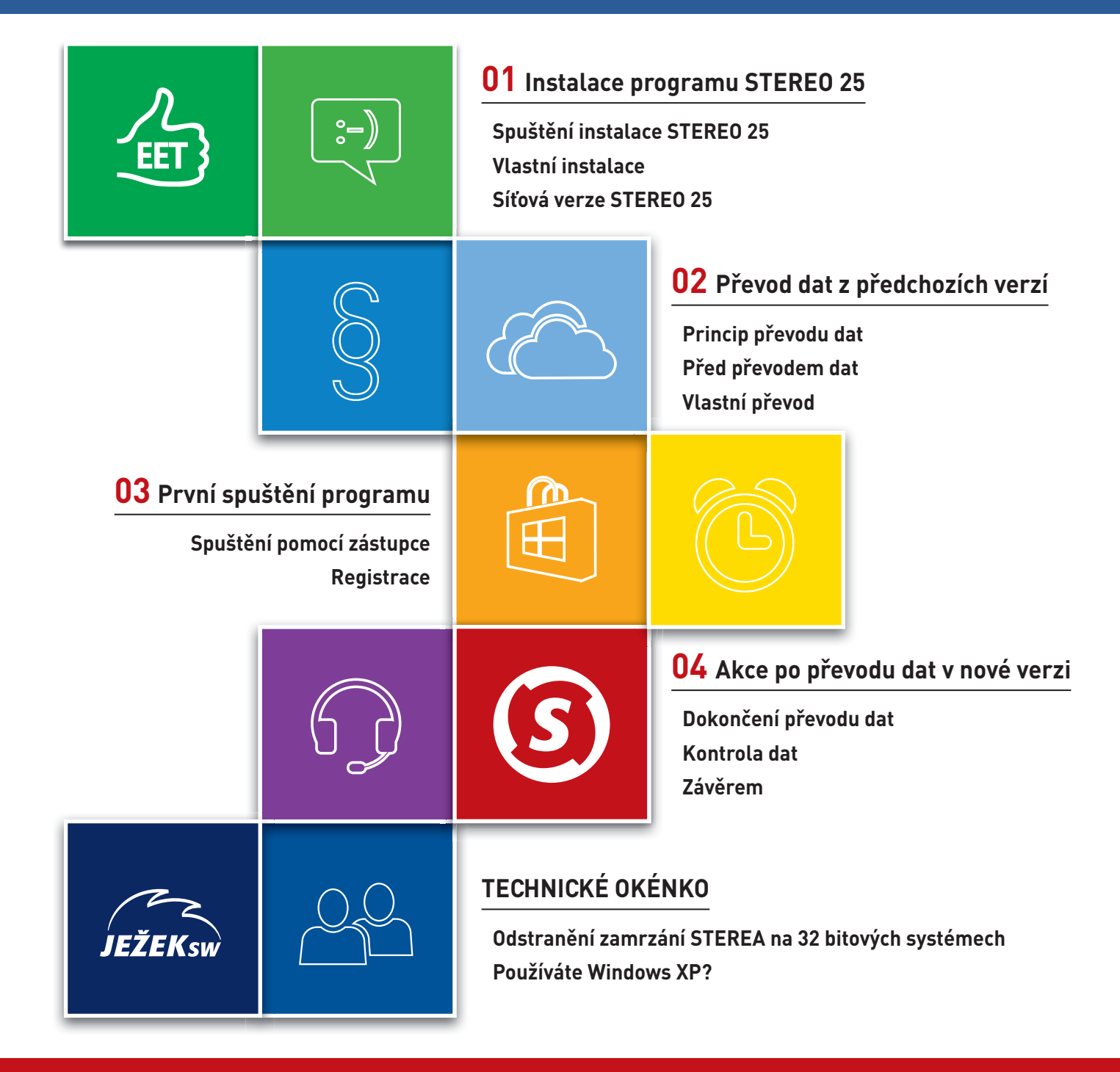

### 1. Instalace programu STEREO 25

"STEREO 25 vydáváme zejména pro první vlnu EET. Pokud se vás EET týká, měli byste mít už připravené certifikáty pro svá pokladní místa, která budete do STEREA zadávat", připomíná ing. Tomáš Ježek, zakladatel Ježek software

### Spuštění instalace STEREO 25

 Po vložení CD do počítače se otevře navigace s ikonou INSTALOVAT. V ní pokračujte dále kliknutím na odkaz Instalovat.

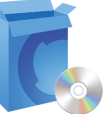

2. V dialogu zvolte Spustit (nebo Otevřít).

Pozor, tlačítko Uložit instalaci programu nezajistí! Instalační program se musí <mark>spustit</mark>!

 V závislosti na zabezpečení systému se mohou objevit další okna. I vnich stiskněte tlačítko (vyberte volbu) Spustit nebo Ano.

**Ano** odpovězte i na výzvu k instalaci **.NET Framework**. Bez ní nebudou fungovat agendy EET a E-podání.

### Vlastní instalace

### Instalaci provedete Průvodcem...

...v něm tlačítkem **Další** potvrzujete jednotlivé volby. Ve standardních případech není nutno do nabízené konfigurace zasahovat.

Nejprve určujete cílový adresář pro STEREO 25.

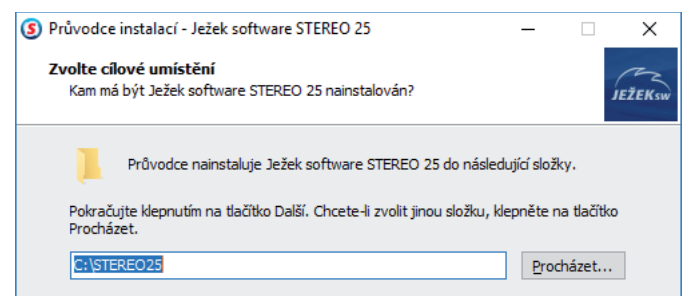

Obvykle není důvod ho měnit. Pokud se rozhodnete zvolit jiný, zadejte jeho název (včetně označení disku) nebo použijte tlačítko **Procházet**.

#### Verzi 25 instalujte do nového samostatného adresáře!

Dále volíte název položky v nabídce Start, a zde můžete také nastavit, že nechcete vytvářet složku STEREO v nabídce Start.

| S Průvodce instalací - Ježek software STEREO 25 —                                             |             | ×       |
|-----------------------------------------------------------------------------------------------|-------------|---------|
| <b>Vyberte složku v nabídce Start</b><br>Kam má průvodce instalací umístit zástupce aplikace? |             | JEŽEKsw |
| Průvodce instalací vytvoří zástupce aplikace v následující složce n<br>Start.                 | abídky      |         |
| Pokračujte klepnutím na tlačitko Další. Chcete-li zvolit jinou složku, klepnět:<br>Procházet. | e na tlačít | ko      |
| Dežek software STEREO P                                                                       | ocházet.    |         |

Poté potvrďte, že chcete vytvořit zástupce na ploše.

| Průvodce instalací - Ježek software STEREO 25 —                                                                                                    | ×       |
|----------------------------------------------------------------------------------------------------|---------|
| Zvolte další úlohy<br>Které další úlohy mají být provedeny?                                                                                         | JEŽEKSW |
| Zvolte další úlohy, které mají být provedeny v průběhu instalace produktu Ježek<br>software STEREO 25 a pak pokračujte klepnutím na tlačitko Další. | :       |
| Vytvoření zástupců:                                                                                                    |         |
| V vytvont zastupce na piose                                                                                                    |         |

Nezaškrtnete-li volbu Vytvořit zástupce na ploše, program bude nutno spouštět ručně pomocí dávkových BAT souborů.

Průvodce pozná verzi operačního systému (32 nebo 64 bitovou verzi) a podle toho tvoří zástupce, který je pro 32 bitový systém standardní a pro 64 bitový systém spouští STEREO v prostředí DosBox.

Další stránka nabízí souhrnné informace. Ještě je možno se vrátit Zpět a parametry upravit nebo pokračovat tlačítkem Instalovat.

|                     | < <u>Z</u> pět | Instalovat | Storno |
|---------------------|----------------|------------|--------|
| °, v, · · · · · · · | 1              |            |        |

Průběh instalace je zobrazen stavovou lištou. Dokud nedoběhne do konce a neobjeví se další stránka, instalaci nepřerušujte!

| S Průvodce instalací - Ježek software STEREO 25 —                                                                       | $\times$ |
|----------------------------------------------------------------------------------------------------|----------|
| Instalování<br>Čekejte prosím, dokud průvodce instalací nedokončí instalaci Ježek software<br>STEREO 25 na Váš počítač. | JEŽEKSW  |
| Extrahují se soubory<br>C:\STEREO25\_SPEC\PDF\POTVRZ17.PDF                                                              |          |

### Úprava konfigurace

Instalace provede také požadované úpravy konfigurace systému pro běh programu. Pravděpodobně máte minulou verzi programu, dá se předpokládat, že systémové parametry (včetně parametru FILES) jsou již nastaveny. Pokud ne, všechno zařídí instalační průvodce.

### Síťová verze STEREO 25

Pro správnou funkci síťové verze postupujte podle návodu s názvem **Instalace a nastavení programu STEREO pro síťový provoz**.

Na 64-bitovém systému nelze v DOSBOXu používat síť! STEREO musíte provozovat ve virtuálním prostředí, kde bude nainstalován 32-bitový operační systém se síťovými službami.

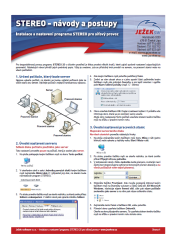

"Nevyhovuje-li vám virtuální prostředí, zvažte přechod na program Ježek software DUEL, který běží v obou verzích operačních systémů Windows bez jakýchkoli omezení a problémů", nabízí Mgr. Pavel Löffler, vedoucí vývoje programu DUEL

### 2. Převod dat z předchozích verzí STEREO

Převod zkopíruje data do adresáře s novou verzí programu, na původním místě zůstanou nedotčena. Po skončení převodu budou obě verze obsahovat totožná data.

### Princip převodu dat

Po instalaci je připraven program Převod dat do STEREO 25.

STEREO 25 umí převést data z verzí 20 až 24. Převod ze starších verzí konzultujte s pracovníky hotline!

### Před převodem dat

Bezproblémový převod dat ze starších verzí vyžaduje:

- 1. Uzavření rozpracovaných dokladů převod nepřebírá rozpracované doklady v agendách Příjemky, Fakturace, Objednávky apod. Pokud je chcete převést, ukončete je a odešlete do archivů. Zaúčtujte záznamy z agend Banka a Pokladna v rámci Účetnictví tak, aby byly v Účetním deníku.
- 2. Údržbu dat aby byly veškeré vazby v programu zachovány, doporučujeme provést kompletní Údržbu dat.
- 3. Kontrolu Účetního deníku pokud nějaké zaúčtování neodpovídá obvyklým případům, může je v hraničních případech převodní program špatně interpretovat a následně i přenést do nové verze. Pro jejich zachycení ještě před převodem, doporučujeme provést Kontrolu účetního deníku, kterou naleznete v nabídce Ostatní/ Speciality.
- 4. Zálohu dat proveďte zálohu dat všech zpracovávaných firem mimo PC (doporučujeme CD nebo tzv. USB flash disk).

### Vlastní převod

Převodní program spusťte zástupcem Převod dat do

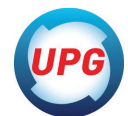

STEREO 25.

Pokyny k převodu dat Výběr minulé verze Výběr firem pro převod Parametry převodu Spustit převod dat

Převodní program obsahuje volby:

- Pokyny k převodu dat popis doporučených činností.
- Výběr minulé verze po spuštění se prohledá disk a v případě >> nalezení předchozí verze STEREA se nabídne seznam, z něhož lze klávesou Enter vybrat zdroj k převodu. Vyhledání lze odmítnout a cestu k programu zadat ručně. Pro snazší práci je editační formulář pro zadání cesty podporován klávesou Tab. Po jejím stisku vyberte disk, na němž je hledaná verze uložena a v následujícím okně vyberte příslušný adresář. Jeho výběr potvrďte klávesou Enter.

Ruční hledání je rychlejší, ale je potřeba znát umístění, odkud mají být data převedena. Cestu k předchozí verzi zjistíte kliknutím pravého tlačítka myši na zástupci a volbou Vlastnosti. Na záložce Zástupce naleznete tuto informaci v řádku Spustit v.

- Výběr firem pro převod až do zadání správné cesty k programu je nepřístupná. Je-li cesta správně, otevře se seznam firem zpracovávaných v dané verzi. Nastavením výběru na A – ano určíte, které z uvedených firem budou do převodu zahrnuty. Ostatní firmy budou vynechány.
- Parametry převodu pro zachování nastavení klávesnice, tiskárny a monitoru v nové verzi stiskněte Enter i na řádku Konfiguraci (FAND.CFG, \*.INI). Potvrzení převzetí se projeví změnou slova Ne na Ano. Tak si zajistíte převod nastavení programu i sestav bez nutnosti dalšího ručního nastavování

Přenést lze i uživatelské sestavy a editační formuláře (Vlastní sestavy a Vlastní formuláře). Pokud došlo k individuálním úpravám tiskových sestav, nezapomeňte stisknout klávesu Enter také na řádku Vlastní pohledy a sestavy. Potvrzení převzetí se projeví změnou slova Ne na Ano.

#### Převod dat po souborech

Převod lze provést i po samostatných souborech. Jedná se o operaci pro odborníky (např. při havárii počítače v průběhu převodu dat), kdy nedojde ke korektnímu dokončení převodu.

### \_\_\_\_\_\_\_\_ Ano/Ne \_\_\_\_\_\_ Převod dat po souborech je určen pro IT specialisty.Pokračovat ? №

Tuto nabídku naleznete ve volbě Parametry převodu/ Převod po souborech.

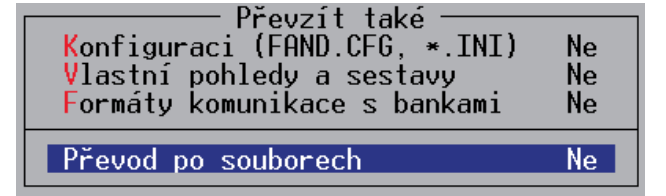

U souborů jsou uvedeny informace o modulu, ve kterém se nachází, o jeho typu (P - parametrický, C - číselník nebo datový), o fyzickém názvu a příznak, zda byl soubor vybrán.

Spustit převod dat – tato volba spustí převodní aparát.

"Převod dat lze kdykoli spustit znovu a převést dodatečně další firmy. Při opakovaném převodu věnujte pozornost výběru firem. Vyberete-li již jednou převedenou firmu, program přepíše data v nové verzi a vy tak můžete ztratit případné nově pořízené záznamy", vysvětluje Jaroslav Scharf, vedoucí Oddělení péče o zákazníky

### 3. První spuštění programu STEREO 25

### Spuštění pomocí zástupce

#### Poklepáním na zástupce JežekSW STEREO 25

**program spustíte.** Ve 32 bitových systémech je zástupce spojen se souborem S.BAT v 64 bitových se souborem S64.BAT. Budete-li chtít využít jiný

BAT soubor, změňte jeho volání ve Vlastnostech zástupce (v nabídce po kliknutí pravým tlačítkem myši na zástupce) v políčku Cíl.

| Barvy                                                | Zabezpečení       | Podrobr                  | nosti P | ředchozí verze   |
|------------------------------------------------------|-------------------|--------------------------|---------|------------------|
| Obecné                                               | Zástupce          | Možnosti                 | Písmo   | Rozložení        |
| $\mathbf{\mathfrak{S}}$                              | JežekSW STE       | REO 25                   |         |                  |
| Typ cíle:                                            | Dávkový so        | oubor systému            | Windows |                  |
| Umístění cí                                          | e: STEREO25       | 5                        |         |                  |
| <u>C</u> íl:                                         | C:\STERE          | 025\S64.BAT              |         |                  |
| <u>S</u> pustit v:<br>Klávesová<br>zk <u>r</u> atka: | C:\STERE<br>Žádné | 025                      |         |                  |
| Spus <u>t</u> it:                                    | Vnomální          | V normálním okně 🗸 🗸 🗸 V |         |                  |
| <u>K</u> omentář:                                    |                   |                          |         |                  |
| <u>O</u> tevřít umi                                  | istění souboru    | <u>Z</u> měnit ikonu     | J Up    | vřes <u>n</u> it |

### Registrace

Po prvním spuštění se na obrazovce objeví formulář pro registraci. Zadejte údaje z registračním lístku, který je součástí dodávky.

Licenční kód je generován na základě jména, názvu firmy, použité licence a počtu počítačů. Proto je třeba tyto údaje zadat přesně podle registračního lístku, a to i v případě, že jsou uvedeny chybně. Při jejich korekci program údaje nepřijme a budete muset celý proces opakovat. Nápravu chyb vyřešte po registraci dodatečně s pracovníky obchodního oddělení.

Údaje lze zadat s diakritikou i bez diakritiky (např. Kriz místo Kříž).

Nevíte jak zadat písmena s diakritikou? Zadejte je bez diakritiky, vraťte se šipkou vlevo tak, aby kurzor blikal pod písmenem. Opakovaným stiskem F4 dojde k cyklickému zobrazování variant s potřebným diakritickým znaménkem.

Po zadání registračních údajů je nutno odsouhlasit licenční ujednání. Pokud tento krok neprovedete, budou registrační informace odstraněny a program zůstane nainstalován pouze jako demoverze.

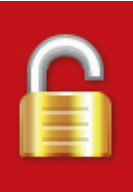

### 4. Akce po převodu dat v nové verzi 25

Převodový aparát se snaží převzít data z minulé verze v kompletní a nezměněné podobě. Vzhledem k rozdílům mezi minulou a novou verzí je však třeba věnovat zvýšenou pozornost kontrole dat a nastavení parametrů, především v souvislosti s novou legislativou.

### Dokončení převodu dat

Po zadání správných registračních údajů program otevře první převedenou firmu a nabídne dokončení převodu dat této firmy nebo všech převedených firem.

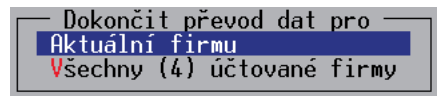

V jednotlivých firmách je na závěr vhodné provést Kompletní údržbu dat. V případě síťové verze proveďte na všech stanicích nastavení parametrů v nabídce Ostatní/ Speciality/ Cesty ke sdíleným datům a ověřte, zda se data skutečně sdílí.

Při prvním spuštění se kontroluje úplnost přebíraného konfiguračního souboru a dle potřeby se doplní. Kontrolu a případné změny proveďte v nabídce Ostatní/ Speciality/ Nastavení prostředí.

### Kontrola dat

Po převodu dat zkontrolujte nastavení parametrů a číselníků ve všech modulech programu. Vzhledem k velkému množství změn v nové verzi je třeba provést kontrolu dat. Kontrolu provedete nejlépe porovnáním tiskových sestav zminulé i nové verze programu. Nejvhodnější sestavy pro jednotlivé moduly jsou:

| Účetnictví | Rozvaha a Výsledovka (obě sestavy jsou v nabídce Účetnictví /<br>Přehledy)                                                                                                    |
|------------|----------------------------------------------------------------------------------------------------|
| Majetek    | Seznam majetku (Majetek / Výpisy)                                                                                                    |
| Sklady     | Zásoby (Sklady / Přehledy / Zásoby)                                                                                                    |
| Mzdy       | Seznam zaměstnanců (Mzdy / Zaměstnanci / Tiskové sestavy)<br>Opis po měsících (Mzdy / Archiv / Tiskové sestavy / Seznam<br>mezd)<br>Mzdový list (Mzdy / Archiv / Souhrnné sestavy / Mzdové listy)<br>Rekapitulace (Mzdy / Archiv / Souhrnné sestavy / Mzdové listy) |

Naleznete-li při těchto kontrolách nějaké rozdíly, konzultujte je s pracovníky hotline na 487 714 600.

### Závěrem

Po převodu svá zkontrolovaná data nezapomeňte zazálohovat!

V **Rozdílové příručce STEREO 25** na přiloženém CD nebo na webových stránkách **www.jezeksw.cz** naleznete kromě návodu na EET seznam dalších změn a novinek v programu STEREO 25.

### Technické okénko

### Odstranění zamrzání STEREA na 32 bitových systémech Windows 7 a Windows 8 / 10

Pokud dochází k zastavení činnosti, kdy program takzvaně "vytuhne" a je nutné ho nestandardním způsobem uzavřít, můžeme tyto situace eliminovat úpravou vlastnosti zástupce tak, že před spuštěním programu určíme, jaké konkrétní jádro procesoru bude pro běh programu využíváno:

- 1. Pravým tlačítkem myši klikněte na ikonu pro spuštění programu STEREO a ze zobrazené nabídky vyberte možnost **Vlastnosti**.
- Po zobrazení informačního okna je na záložce Zástupce zobrazen řádek Cíl, který obsahuje informace o spouštěném programu.
- 3. Upravte hodnotu řádku Cíl podle svého operačního systému.

### Windows 7

Hodnotu údaje **Cíl** v systému Windows 7 upravte následovně:

C:\Windows\System32\cmd.exe\*/C\*start\*/B\*/affinity\*1\*C:\STERE025\S.BAT

#### Windows 8 / Windows 10

Hodnotu údaje **Cíl** v systému Windows 8 / 10upravte následovně:

cmd.exe\*/c\*start\*"STEREO\*25"\*/affinity\*1\*"C:\STEREO25\S.BAT"

Příkazy musí být zapsán přesně takto, včetně uvozovek a oddělovacích mezer, které jsou zde v novinách pro názornost nahrazeny červenou hvězdičkou \*.

4. Změny uložte stiskem tlačítka **OK**. Při dalším spuštění programu pomocí jeho ikony již bude využito pouze první jádro procesoru a program by se měl chovat korektně.

Cesta zástupce nemusí nutně končit souborem S.BAT, ale může být použit i SXP.BAT, SLAN.BAT nebo SXPLAN.BAT.

# Používáte Windows XP?

Pro komunikaci se servery finanční správy jsou potřeba technologie, které v operačním systému Windows XP nejsou podporovány. **EET vám tedy nebude fungovat!** 

Ačkoli podpora Windows XP ze strany Microsoftu skončila již před více než dvěma lety (přesněji 8. dubna 2014), mezi našimi uživateli je tento systém stále velice populární.

Chtěli bychom však upozornit, že pro komunikaci se servery pro EET jsou potřeba technologie, které v systému Windows XP nejsou podporovány a oficiálně do něj nejdou dodat.

Problém se týká jak přímých instalací Windows XP, tak instalací ve virtualizačních prostředích – populární je například Windows XP Mode. Pokud se vás EET týká a STEREO provozujete právě pod Windows XP, budete pravděpodobně řešit upgrade OS nebo dokonce výměnu celého počítače.

Uživatelé STEREA, musí při nákupu nového hardware věnovat pozornost tzv. bitové verzi příslušného OS. Snažte se zakoupit počítač s 32 bitovým systémem, protože na 64 bitových OS musí STEREO běžet v náhradním režimu (DOS Box nebo V-DOS), kde je provoz podstatně pomalejší a podpora EET komplikovaná až nemožná! Uživatelé DUELu bitovou verzi OS řešit nemusí!

| Barvy                          | Zabezpečení   | Podrobno                                         | osti Př | edchozí verze   |  |
|--------------------------------|---------------|--------------------------------------------------|---------|-----------------|--|
| Obecné                         | Zástupce      | Možnosti                                         | Písmo   | Rozložení       |  |
| ß                              | JežekSW STEF  | REO 25                                           |         |                 |  |
| Typ cíle:                      | Dávkový so    | Dávkový soubor systému Windows                   |         |                 |  |
| Umístění cíl                   | e: STEREO25   |                                                  |         |                 |  |
| <u>C</u> íl:                   | cmd.exe /c    | cmd.exe /c start "STEREO 25" /affinity 1 "C:\STE |         |                 |  |
| <u>S</u> pustit v:             | C:\STEREC     | )25                                              |         |                 |  |
| Klávesová<br>zk <u>r</u> atka: | Žádné         | Žádné                                            |         |                 |  |
| Spus <u>t</u> it:              | V nomáln ír   | V normálním okně 🗸 🗸                             |         |                 |  |
| <u>K</u> omentář:              |               |                                                  |         |                 |  |
| <u>O</u> tevřít umí            | stění souboru | Změnit ikonu.                                    | Upř     | ʻes <u>n</u> it |  |

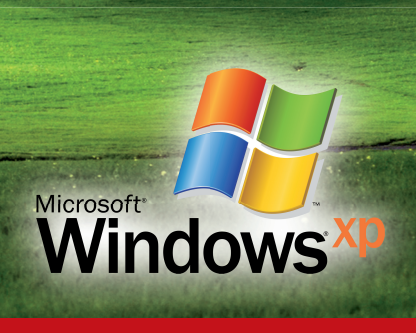

OSTNÁČ 7/2016 | 5